# **intelbras** Monitoramento SNMP OLT G16

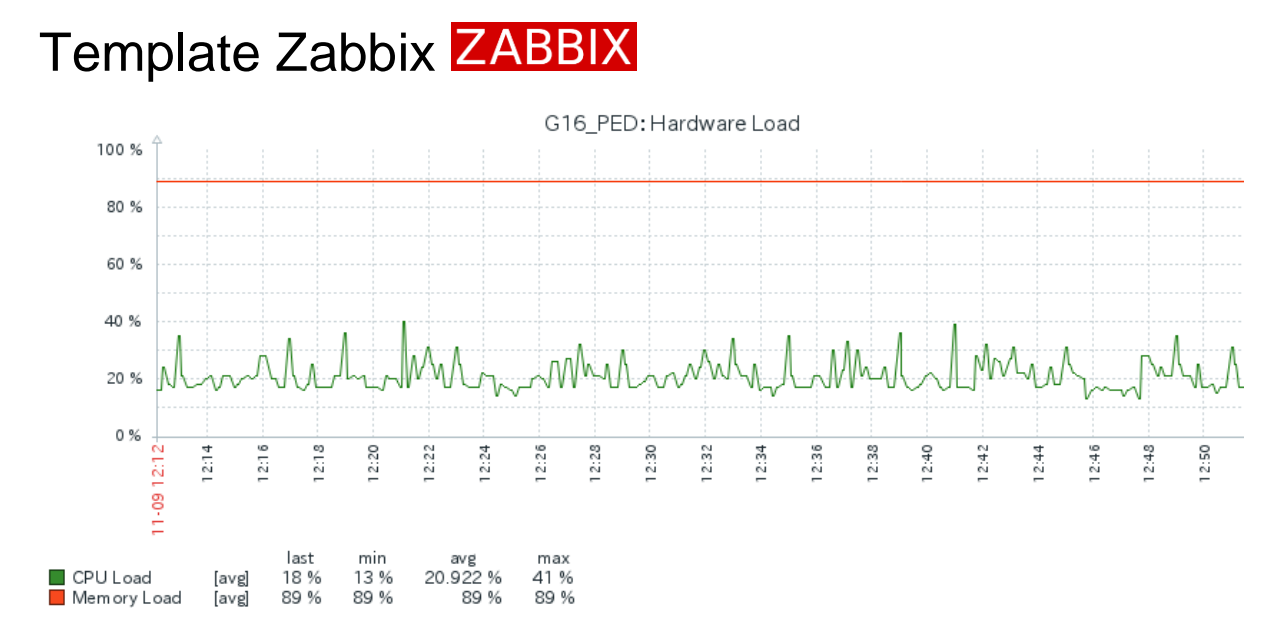

Configuração pronta para importação no Zabbix, sendo necessário apenas a configuração de um novo host.

Monitoramento SNMP de:

- Utilização de banda e estado operacional das interfaces L2 e L3;
- Utilização de CPU e memória;
- Temperatura dos principais chipsets;
- Utilização de banda e estado operacional das ONUs;
- Potência RX e TX do laser das ONUs;
- Informações de modelo, número de sério e tempo ativo/desativo das ONUs;

O template foi desenvolvido utilizando o recurso de descoberta de baixo nível (LLD) do Zabbix, possibilitando ajuste de parâmetros para todo módulo de monitoramento (Ex: Utilização de banda das interfaces L2 e L3) através de uma configuração pontual. Todos os dados de estado, com exceção dos dados de utilização de banda das ONUs, possuem gráficos e alarmes configurados.

## Nota: O Zabbix não é um software proprietário da Intelbras, não oferecemos suporte referente ao mesmo.

Download template Zabbix-v5.2 Download template Zabbix-v4.2

#### Importando template

Com o Zabbix instalado, vá em Configurações > Templates > Importar

| ←        | $\rightarrow$ G   |            | 0 🗅 127.0.0.1/             | zabbix/templates.pl | qr    |          |             |          |              |             |     | ☆                                                    |                     | ⊚ ≡      |
|----------|-------------------|------------|----------------------------|---------------------|-------|----------|-------------|----------|--------------|-------------|-----|------------------------------------------------------|---------------------|----------|
| Z        | ABBIX «           | <b>S</b> e | emplates                   |                     |       |          |             |          |              |             |     |                                                      | Create template     | Import   |
| zabb     |                   |            |                            |                     |       |          |             |          |              |             |     |                                                      | 3                   | Filter 🍸 |
| <u> </u> | <sup>a</sup> ç    | ٩          | Host groups                |                     |       | Sel      | T Tree      | ans And  |              |             |     |                                                      |                     |          |
| 0        | Monitoring        | *          | Linked templates           |                     |       | Sel      | act         | tag      | 0.           | Contai      | ns  | ✓ value                                              | Remove              |          |
| :=       | Inventory         | *          | Name                       |                     |       | 1        |             | Add      |              |             |     |                                                      |                     |          |
|          | Reports           | *          |                            |                     |       |          |             |          |              |             |     |                                                      |                     |          |
| 2        | Configuration     | ~          | 1                          |                     |       |          | Аррі        | Res      | et           |             |     |                                                      |                     |          |
|          | Host groups       |            | Name 🔺                     |                     | Hosts | Items    | Triggers    | Graphs   | Dashboards   | Discovery   | Web | Linked templates                                     | Linked to templates | Tags     |
| Г        | Templates         |            | <b>2</b> <sup>IX</sup>     |                     | Hosts | Items 43 | Triggers 10 | Graphs 4 | Dashboards 1 | Discovery 2 | Web | Zabbix agent                                         |                     |          |
|          | Hosts             |            | Alcatel Timetra TIMOS SNMP |                     | Hosts | Items 18 | Triggers 9  | Graphs 3 | Dashboards   | Discovery 6 | Web | EtherLike-MIB SNMP, Generic<br>SNMP, Interfaces SNMP |                     |          |
|          | Maintenance       |            | Apache ActiveMQ by JMX     |                     | Hosts | Items    | Triggers    | Graphs   | Dashboards   | Discovery 2 | Web |                                                      |                     |          |
|          | Actions           | ***        | Apache by HTTP             |                     | Hosts | Items 22 | Triggers 5  | Graphs 3 | Dashboards 1 | Discovery 1 | Web |                                                      |                     |          |
|          | Event correlation |            | Apache by Zabbix agent     |                     | Hosts | Items 26 | Triggers 6  | Graphs 4 | Dashboards 1 | Discovery 1 | Web |                                                      |                     |          |
|          | Discovery         |            | Apache Cassandra by JMX    |                     | Hosts | Items 67 | Triggers 6  | Graphs 7 | Dashboards   | Discovery 1 | Web |                                                      |                     |          |
|          | Services          |            | Apache Kafka by JMX        |                     | Hosts | Items 62 | Triggers 11 | Graphs 9 | Dashboards   | Discovery 3 | Web |                                                      |                     |          |
|          | Administration    | *          | Anache Tomcat IMX          |                     | Hosts | Items 1  | Trioners 1  | Granhs   | Dashhoards   | Discovery 4 | Weh |                                                      |                     |          |

Selecione o arquivo de template de acordo com a versão do seu servidor zabbix, e clique em **Importar** 

| ates typ  |               |                     | Sele        | ct            |             |            | Conta       | ains | ~            |
|-----------|---------------|---------------------|-------------|---------------|-------------|------------|-------------|------|--------------|
| ame       |               |                     |             |               | Add         |            |             |      |              |
|           | Import        |                     |             |               |             |            | ×           |      |              |
|           | * Import file | Browse zbx_v5_0     | 16_templa   | te.yaml       |             |            |             |      |              |
|           | Rules         | 4                   | Jpdate exis | ting Create r | ew Delete i | nissing    |             | Web  | Linked tem   |
|           |               | Groups              | ~           | ~             |             |            |             | Web  | Zabbix age   |
| NMP       |               | Templates           | ~           | ~             |             |            |             | Web  | Etherl ike-M |
| THRU:     |               | Value mappings      | ~           | ~             |             | ]          |             | 1100 | SNMP, Inter  |
| x         |               | Template dashboards | ~           | ~             |             | ]          |             | Web  |              |
|           |               | Template linkage    |             | ~             |             | 1          |             | Wab  |              |
|           |               | Items               | ~           | ~             |             | ]          |             | web  |              |
|           |               | Discovery rules     | ~           | ~             |             | ]          |             | Web  |              |
| XN        |               | Triggers            | ~           | ~             |             | ]          |             | Web  |              |
|           |               | Graphs              | ~           | ~             |             | 1          |             | Web  |              |
|           |               | Web scenarios       | ~           | ~             |             | ]          |             | Web  |              |
| M SNMP    |               |                     |             |               | 5           | Import     | Cancel      | Web  |              |
| LM SNMP   |               | HOSIS               | items 25    | inggers zz    | Graphs a    | Uasnboards | Discovery 6 | Web  |              |
| 0 RM XL S | SNMP          | Hosts               | Items 25    | Triggers 22   | Graphs 3    | Dashboards | Discovery 6 | Web  |              |

|                             | groups:                                                                       |  |
|-----------------------------|-------------------------------------------------------------------------------|--|
| ▼ Groups                    | + -<br>+ name: Templates/Intelbras                                            |  |
| Templates/Intelbras         | templates:<br>+ -                                                             |  |
| ▼ Templates                 | + template: G16_SNMP<br>+ name: G16_SNMP                                      |  |
| G16_SNMP                    | + description: 'Template OLTG16 - Unidade Redes Fibra Optica'<br>+ macros:    |  |
| ▼ Items                     | *                                                                             |  |
| CPU Load                    | + value: '70'                                                                 |  |
| GPON Chipset Temp           | + -<br>+ macro: '{\$HIGH_TEMP}'                                               |  |
| Memory Load                 | + value: '70'<br>+ -                                                          |  |
| Switch Chipset Temp         | + macro: '{\$OUT_MEMORY}'<br>+ value: '95'                                    |  |
| ▼ Triggers                  | + items:                                                                      |  |
| CPU Busy                    | + name: 'CPU Load'                                                            |  |
| Running out of memory       | + snmp_old: 1so.3.6.1.4.1.13464.1.14.2.1.3.1.0                                |  |
| High temperature            | + key: CPULoad<br>+ history: 30d                                              |  |
| Discovery rules             | + trends: 90d<br>+ units: '%'                                                 |  |
| ONU Status                  | + tags:<br>+ -                                                                |  |
| Interface Status            | + tag: Application<br>+ value: 'Device Info'                                  |  |
| ▼ Item prototypes           | + triggers:                                                                   |  |
| Model GPON {#PON} ONU {#ID} | + expression: 'avg(/616_SNMP/CPULoad,10m)>{\$CPU_BUSY}'<br>+ name: 'CPU Busy' |  |

#### Selecione o botão Importar novamente.

| ÷    | $\rightarrow$ G | ◯ 🗅 127.0.0.1/za | bbix/templates.php  |                  |        |                  |                  |        |
|------|-----------------|------------------|---------------------|------------------|--------|------------------|------------------|--------|
| ZA   | ABBIX « 🗉       | Templates        |                     |                  |        |                  |                  |        |
| zabb | ×               | Imported success | iully               |                  |        |                  |                  |        |
| 0    | Monitoring      |                  |                     |                  |        |                  |                  |        |
| =    | Inventory       | Host groups      | type here to search | Select           | Tags   | And/Or Or        |                  |        |
|      | Reports         | Linked templates | type here to search | Select           |        | tag              | Contains         | ~      |
| ٩    | Configuration   | Name             |                     |                  |        | Auu              |                  |        |
|      | Host groups     |                  |                     |                  | Apply  | Reset            |                  |        |
|      | Templates       | Name 🔺           | Host                | ts Items Trigger | rs Gra | phs Dashboards D | iscovery Web Lin | ked te |

O template será importado com sucesso.

### Configuração Zabbix

Acesse sua OLT G16, ativer o servidor SNMP, e configure de acordo com sua necessidade.

Exemplo: G16(config)#**snmp-server enable** snmp server started successfully! G16(config)#**snmp-server community public ro permit** 

Após adcionar o template, vá em Configurações > Hosts > Criar novo host

| ←    | $\rightarrow$ G   | 0           | 127.0.0.1/zabbix/        | hosts.php?filter_ | host=&filter_dn | s=&filter_ip=&fi       | lter_port=10050&filter_r               | nonitored_by=0&filt                      | er_ 110% | ☆            |                  | Ξ        |
|------|-------------------|-------------|--------------------------|-------------------|-----------------|------------------------|----------------------------------------|------------------------------------------|----------|--------------|------------------|----------|
| Z    | ABBIX « 🗈         |             |                          |                   |                 |                        |                                        |                                          |          | 3            | Create host      | Imp      |
| zabb |                   |             |                          |                   |                 |                        |                                        |                                          |          |              |                  | Filter   |
|      | Q                 |             |                          |                   |                 |                        |                                        |                                          |          |              |                  |          |
| 0    | Monitoring ~      | ost groups  | type here to search      |                   | Select          | Monitored by           | Any Server Proxy                       |                                          |          |              |                  |          |
|      |                   | Templates   |                          |                   | Select          | Proxy                  |                                        |                                          |          |              |                  |          |
| =    | Inventory ~       | Name        |                          |                   |                 | Tags                   | And/Or Or                              |                                          |          |              |                  |          |
|      | Reports -         | DNS         |                          |                   |                 |                        | tag                                    | Contains ~                               | value    |              | Remove           |          |
| ٩    | Configuration ^   | <b>1</b> IP |                          |                   |                 |                        | Add                                    |                                          |          |              |                  |          |
|      | Host groups       | Port        | 10050                    |                   |                 |                        |                                        |                                          |          |              |                  |          |
|      | Templates         |             |                          |                   |                 | Apply                  | Popot                                  |                                          |          |              |                  |          |
|      | Hosts             | 2           |                          |                   |                 | орріу                  | Reset                                  |                                          |          |              |                  |          |
|      | Maintenance       | Items       | Triggers Graphs          | Discovery Web     | o Interface     | Proxy Templates        |                                        |                                          | Status   | Availability | Agent encryption | Info 1   |
|      | Actions >         | er Items 13 | 34 Triggers 63 Graphs 30 | Discovery 3 Web   | 127.0.0.1:10050 | Linux by 2             | abbix agent (Linux block devi          | ces by Zabbix agent,                     | Enabled  | ZBX          | None             |          |
|      | Event correlation |             |                          |                   |                 | Linux gen              | eric by Zabbix agent, Linux mesy       | emory by Zabbix agent,                   |          |              |                  |          |
|      | Discovery         |             |                          |                   |                 | Linux net<br>server he | vork interfaces by Zabbix ager<br>alth | nt, Zabbix agent <mark>)</mark> , Zabbix |          |              |                  |          |
|      | Services          |             |                          |                   |                 |                        |                                        |                                          |          |              | Displaving 1     | of 1 for |
|      | Administration ~  |             |                          |                   |                 |                        |                                        |                                          |          |              |                  |          |

#### Hosts

| Host Templates IPMI Tag | s Macros Inventory Encryption Value mapping |
|-------------------------|---------------------------------------------|
| * Host name             | OLT G16                                     |
| Visible name            | OLT G16                                     |
| * Groups                | type here to search Select                  |
| Interfaces              | No interfaces are defined.                  |
|                         | Add                                         |
| Description             |                                             |
|                         |                                             |
|                         |                                             |
|                         |                                             |
| Monitored by proxy      | (no proxy) ~                                |
| Enabled                 |                                             |
|                         | Add Cancel                                  |

Na aba de Hosts, defina um nome, e em **Grupos**, clique no botão selecionar, e selecione o grupo **Templates/Intelbras** 

Hosts

| Host                  | groups                          | ×  |
|-----------------------|---------------------------------|----|
|                       | Name                            |    |
|                       | Discovered hosts                | -  |
|                       | Hypervisors                     |    |
|                       | Linux servers                   |    |
|                       | OLT                             |    |
|                       | OLT1                            |    |
|                       | Templates                       |    |
|                       | Templates/Applications          |    |
|                       | Templates/Databases             |    |
| <ul> <li>✓</li> </ul> | Templates/Intelbras             |    |
|                       | Templates/Modules               |    |
|                       | Templates/Network devices       |    |
|                       | Templates/Operating systems     |    |
|                       | Templates/Power<br>Select Cance | el |

Após adcionado o Grupo Templates/Intelbras, Selecione Interfaces > Adcionar > SNMP

| * Host name        | OLT G16                                      |    |
|--------------------|----------------------------------------------|----|
| Visible name       | OLT G16                                      |    |
| * Groups           | Templates/Intelbras ×<br>type here to search | Se |
| Interfaces         | No interfaces are defined.                   |    |
| Description        | Agent                                        | ~  |
|                    | SNMP                                         |    |
|                    | JMX                                          |    |
|                    | ІРМІ                                         |    |
| Monitored by proxy | (no proxy) ~                                 |    |
| Enabled            | $\checkmark$                                 |    |

| Host Templates 1 IPMI Ta | ags Macros Inventory Encryption Value mapping |                 |
|--------------------------|-----------------------------------------------|-----------------|
| * Host name              | OLT G16                                       |                 |
| Visible name             | OLT G16                                       |                 |
| * Groups                 | Templates/Intelbras 🗙<br>Type here to search  | Select          |
| Interfaces               | Type IP address DNS name                      | Connect to Port |
|                          | ∧ SNMP 192.168.64.16 <b>1</b>                 | IP DNS 161 2    |
|                          | * SNMP version SNMPv2 ✓ 3                     |                 |
|                          | * SNMP community public 4                     |                 |
|                          | Use bulk requests                             |                 |
| Description              |                                               |                 |
|                          |                                               |                 |
|                          |                                               |                 |
|                          |                                               | <u>lk</u>       |
| Monitored by proxy       | (no proxy) V                                  |                 |
| Enabled                  | $\checkmark$                                  |                 |
|                          | Add Cancel                                    |                 |

Configure de acordo com as informações da sua rede. Segue um exemplo abaixo :

Após configurar os campos de SNMP, Porta, Versão SNMP e Comunidade SNMP, selecione a aba **Templates.** 

| Host | Templates | IPMI Tag     | s Macros Inv     | entory Encryption | Value mapping |        |
|------|-----------|--------------|------------------|-------------------|---------------|--------|
|      | Linke     | ed templates | Name             |                   | Action        |        |
|      | Link ne   | w templates  | type here to sea | rch               |               | Select |
|      |           |              | Add Cance        | el                |               |        |

Selecione o template G16\_SNMP e aplique

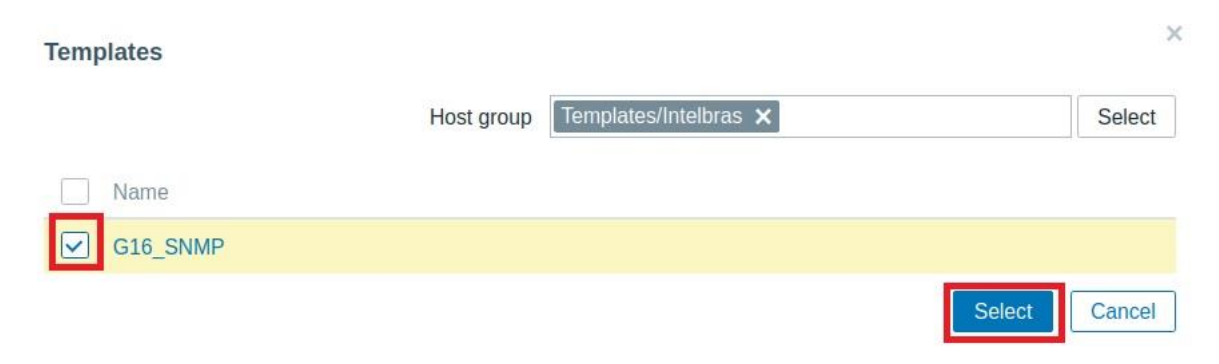

Adcione o perfil de host no zabbix.

| F | losts |
|---|-------|
|   | 10010 |

| Linked template    | Name                | Action |        |
|--------------------|---------------------|--------|--------|
|                    |                     |        |        |
| Link new templates | G16_SNMP ×          |        | Select |
|                    | type here to search |        |        |

Você terá a confirmação de que as configurações foram aplicadas com sucesso.

| ZI     | ABBIX «           | 5 | Ho | sts           |           |                |           |             |     |                   |       |          |            |
|--------|-------------------|---|----|---------------|-----------|----------------|-----------|-------------|-----|-------------------|-------|----------|------------|
| zabbix |                   | ۹ | (  | Host          | added     |                |           |             |     |                   |       |          |            |
| 0      | Monitoring        | ~ |    |               |           |                |           |             |     |                   |       |          |            |
| =      | Inventory         | ~ |    | Hos           | t groups  | type here to s | search    |             |     | Select            | Monit | tored by | Any        |
| 11.    | Reports           | ~ |    | Te            | mplates   | type here to s | search    |             |     | Select            |       | Proxy    |            |
| ع      | Configuration     | ^ |    |               | Name      |                |           |             |     |                   |       | Tags     | And/Or     |
| Г      | Host groups       |   |    |               | DNS       |                |           |             |     |                   |       |          | Add        |
|        | Templates         |   |    |               | IP        |                |           |             |     |                   |       |          |            |
|        | Hosts             |   |    |               | Port      |                |           |             |     |                   |       |          |            |
|        | Maintenance       |   |    |               |           |                |           |             |     |                   | A     | oply     | Reset      |
|        | Actions           | > |    |               |           |                |           |             |     |                   |       |          |            |
|        | Event correlation |   |    | Name 🔺        | Items     | Triggers       | Graphs    | Discovery   | Web | Interface         | Proxy | Templa   | tes        |
|        | Discovery         |   |    | OLT G16       | Items 4   | Triggers 3     | Graphs 2  | Discovery 2 | Web | 192.168.64.16:161 |       | G16_S    | NMP        |
|        | Services          |   |    | Zabbix server | Items 134 | Triggers 63    | Graphs 30 | Discovery 3 | Web | 127.0.0.1:10050   |       | Linux b  | y Zabbix a |

## Dashboards Grafana

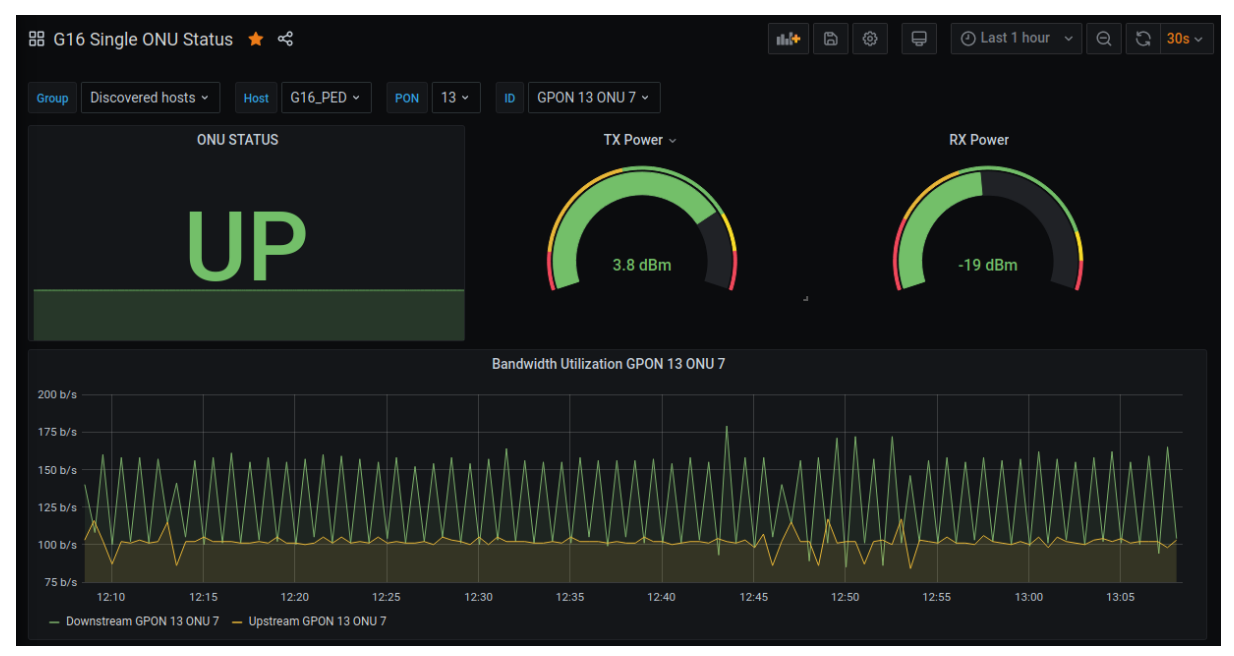

Configuração pronta para importação no <u>Grafana</u>, sendo necessário apenas a instalação e configuração do plugin <u>Zabbix</u>.

Dashboards de:

- Utilização de banda das interfaces L2;
- Estado do hardware;
- Estado ativo/desativo das ONUs
- Estado das ONUs;
- Estado de uma única ONU
- Alarmes Zabbix

Os dashboards foram desenvolvidos utilizando o recurso de variáveis do Grafana, possibilitando a seleção de Grupo e Host em todos os dashboards e também a seleção de porta GPON e ID de ONU nos dashboards que utilizam esses dados. Todos os dados utilizados nos dashboards são coletados do Zabbix.

## Nota: O Grafana não é um software proprietário da Intelbras, não oferecemos suporte referente ao mesmo.

#### Download dashboards Grafana

#### Documentação

Acesse a nossa <u>documentação WEB</u> para saber mais sobre as funções disponíveis e operação do produto.

### Importando Dashboards Grafana

Com o software <u>Grafana</u> e o <u>plugin zabbix</u> já instalados, acesse a interface web do seu Grafana. Certifique-se de fazer o download das <u>dashboards</u> e descompacte-a. *Obs: Para este tutorial, foi utilizado Grafana versão 8.0.6.* 

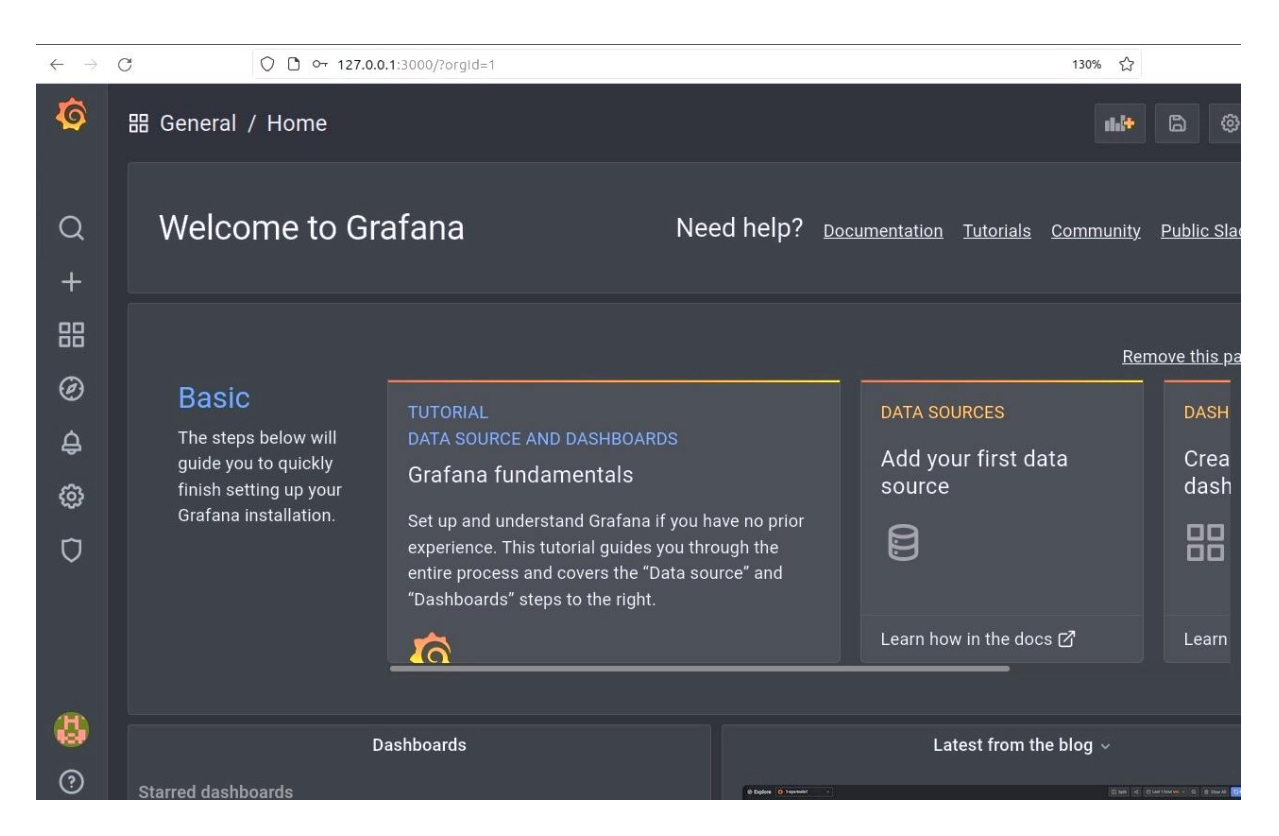

Na interface web do Grafana, vá na aba Criar > Importar

| Ô  | 器 General / Home                               |          |                                              |  |  |  |
|----|------------------------------------------------|----------|----------------------------------------------|--|--|--|
| Q  | Welcome                                        | e to Gra | afana Need h                                 |  |  |  |
| +  | Create                                         | 1        |                                              |  |  |  |
| 88 | 🔡 Dashboard                                    |          |                                              |  |  |  |
| 0  | Folder                                         |          |                                              |  |  |  |
| e  | 🕁 Import                                       | 2        | TUTORIAL                                     |  |  |  |
| ₽. | The steps belo                                 | w will   | DATA SOURCE AND DASHBOARDS                   |  |  |  |
| ~  | guide you to quickly<br>finish setting up your |          | Grafana fundamentals                         |  |  |  |
| ŵ  | Grafana install                                | ation.   | Set up and understand Grafana if you have r  |  |  |  |
| Ū  |                                                |          | experience. This tutorial guides you through |  |  |  |

Na página de importação selecione a opção **Subir arquivo JSON**, e selecione a dashboard que desejar.

| Ø      | Import dashboard from file or Grafana.com |      |      |
|--------|-------------------------------------------|------|------|
| Q      |                                           |      |      |
| +      | ① Upload JSON file                        |      |      |
| 88     | Import via grafana com                    |      |      |
| Ø      | Import via grafana.com                    |      |      |
| ۵      | Grafana.com dashboard URL or ID           | Load |      |
| ~      | Import via populicon                      |      |      |
| Ø      | import via panel json                     |      |      |
| ĥ      |                                           |      |      |
| Cancel | File Upload                               | Q    | Open |

| ③ Recent                     | Gr Downloads Dashboards Grafana ト        |                        |
|------------------------------|------------------------------------------|------------------------|
| 습 Home                       | Name                                     | ▼ Size Type ModiFied   |
|                              | G16 ETH Utilization-1609766388286.json   | 19,4 kB Program 6 jul  |
| Desktop                      | G16 GPON Utilization-1609766419905.json  | 67,8 kB Program 6 jul  |
| Documents                    | G16 Hardware Status-1609766439161.json   | 12,6 kB Program 6 jul  |
| <b>D</b>                     | G16 Onu Status-1609766483385.json        | 25,1 kB Program 6 jul  |
| $\underline{\Phi}$ Downloads | G16 ONU UpDown Status-1609766500816.json | 316,2 kB Program 6 jul |
| T Music                      | G16 Problems-1609766519424.json          | 5,7 kB Program 6 jul   |
| 11 MUSIC                     | G16 Single ONU Status-1609766552328.json | 16,2 kB Program 6 jul  |
| Pictures                     | G16 XETH Utilization-1609766576495.json  | 11,1 kB Program 6 jul  |
| 日 Videos                     |                                          |                        |

Confirme a aplicação da importação da Dashboard selecionada

+ Other Locations

| Ø         | Import<br>Import dashboard from file or Grafana.com                                                                                                    |  |  |  |  |  |  |
|-----------|----------------------------------------------------------------------------------------------------|--|--|--|--|--|--|
| Q         |                                                                                                    |  |  |  |  |  |  |
| +         | Options                                                                                                    |  |  |  |  |  |  |
| 88        | Name                                                                                                    |  |  |  |  |  |  |
| <u>a</u>  | G16 ETH Utilization                                                                                                    |  |  |  |  |  |  |
| G         | Folder                                                                                                    |  |  |  |  |  |  |
| <b>\$</b> | General ~                                                                                                    |  |  |  |  |  |  |
| @<br>~    | Unique identifier (UID)<br>The unique identifier (UID) of a dashboard can be used for uniquely identify a<br>dashboard between multiple Grafana installs. The UID allows having consistent URLs |  |  |  |  |  |  |
| Q         | for accessing dashboards so changing the title of a dashboard will not break any bookmarked links to that dashboard.                                                                            |  |  |  |  |  |  |
|           | 9za5qbFMz Change uid                                                                                                    |  |  |  |  |  |  |
|           | Import Cancel                                                                                                    |  |  |  |  |  |  |
|           |                                                                                                    |  |  |  |  |  |  |
| 0         |                                                                                                    |  |  |  |  |  |  |
| ÷         | 🖪 Documentation   🕐 Support   🛱 Community   Open Source   v8.0.6 (68fe9e3431)                                                                                                    |  |  |  |  |  |  |

Repita o mesmo processo para todos os arquivos .json, para importar todas dashboards.

| Ø             | 器 General / Home           | •••• 🖨 🔮 🖶                                                |
|---------------|----------------------------|-----------------------------------------------------------|
| Q<br>+        | Welcome to Grafana         | Need help? Documentation Tutorials Community Public Slack |
| 器             | Dashboards                 |                                                           |
| Ø             | Starred dashboards         |                                                           |
| ф<br>()<br>() | G16 ETH Utilization        | *                                                         |
|               | G16 GPON Utilization       | *                                                         |
|               | G16 Hardware Status        | *                                                         |
| Ų             | G16 Onu Status             | *                                                         |
|               | G16 ONU UpDown Status      | *                                                         |
|               | G16 Problems               | *                                                         |
|               | G16 Single ONU Status      | *                                                         |
| 0             | G16 XETH Utilization       | <u> </u>                                                  |
|               | Recently viewed dashboards |                                                           |

# **intelbras** Monitoramento SNMP OLT G16